## Short User Manual

# TANDBERG C Series - English

## **Table of Content**

| VC Remote Control – TRC5         | 2  |
|----------------------------------|----|
| On Screen Display                | 6  |
| Making Call                      | 8  |
| Adding Multisite Call (Optional) | 8  |
| Answering Call                   | 9  |
| Ending Call                      | 10 |
| Phonebook                        | 11 |
| Camera Control                   | 12 |
| Sharing a Presentation           | 14 |
| Layout                           | 15 |

## VC Remote Control - TRC5

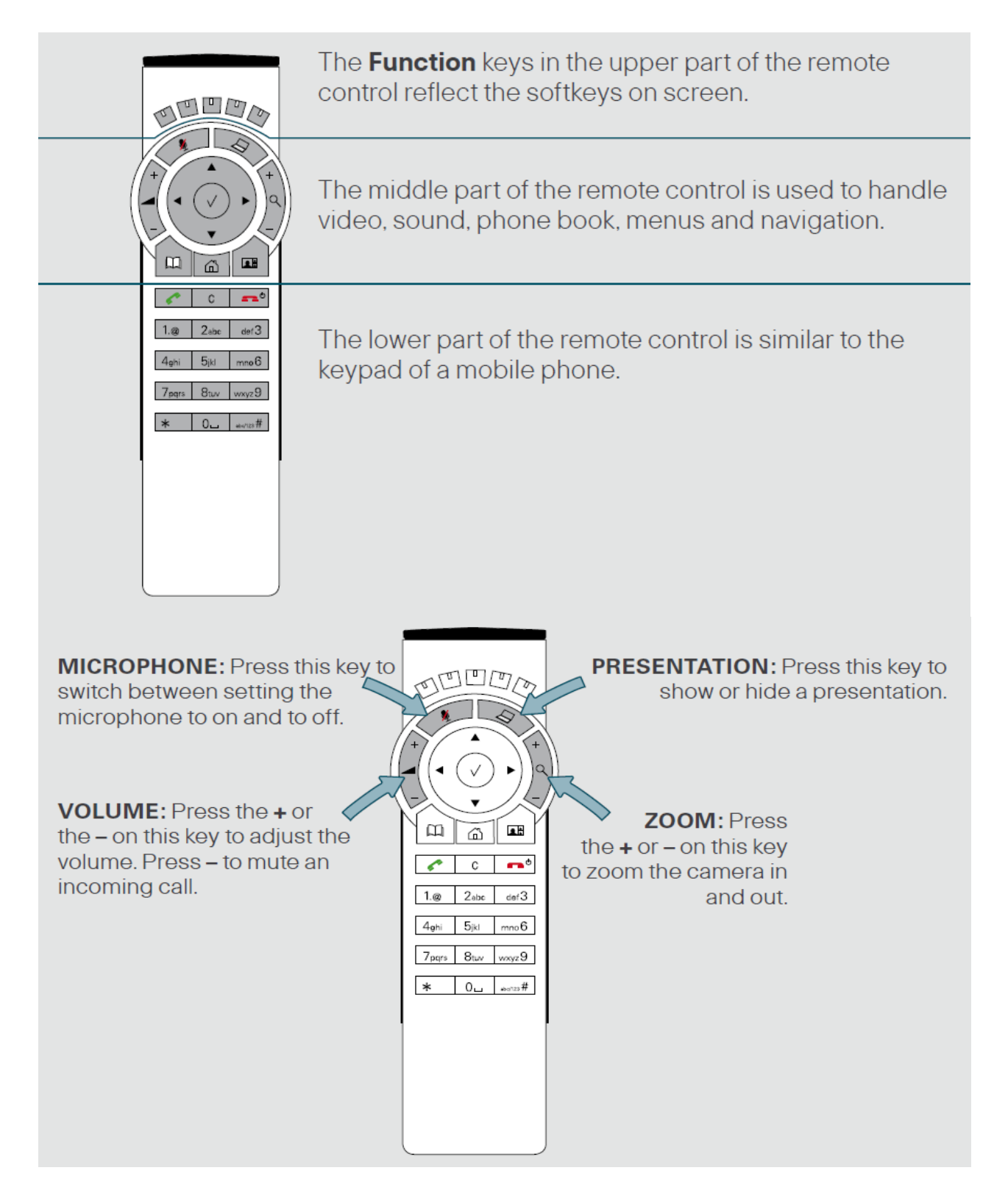

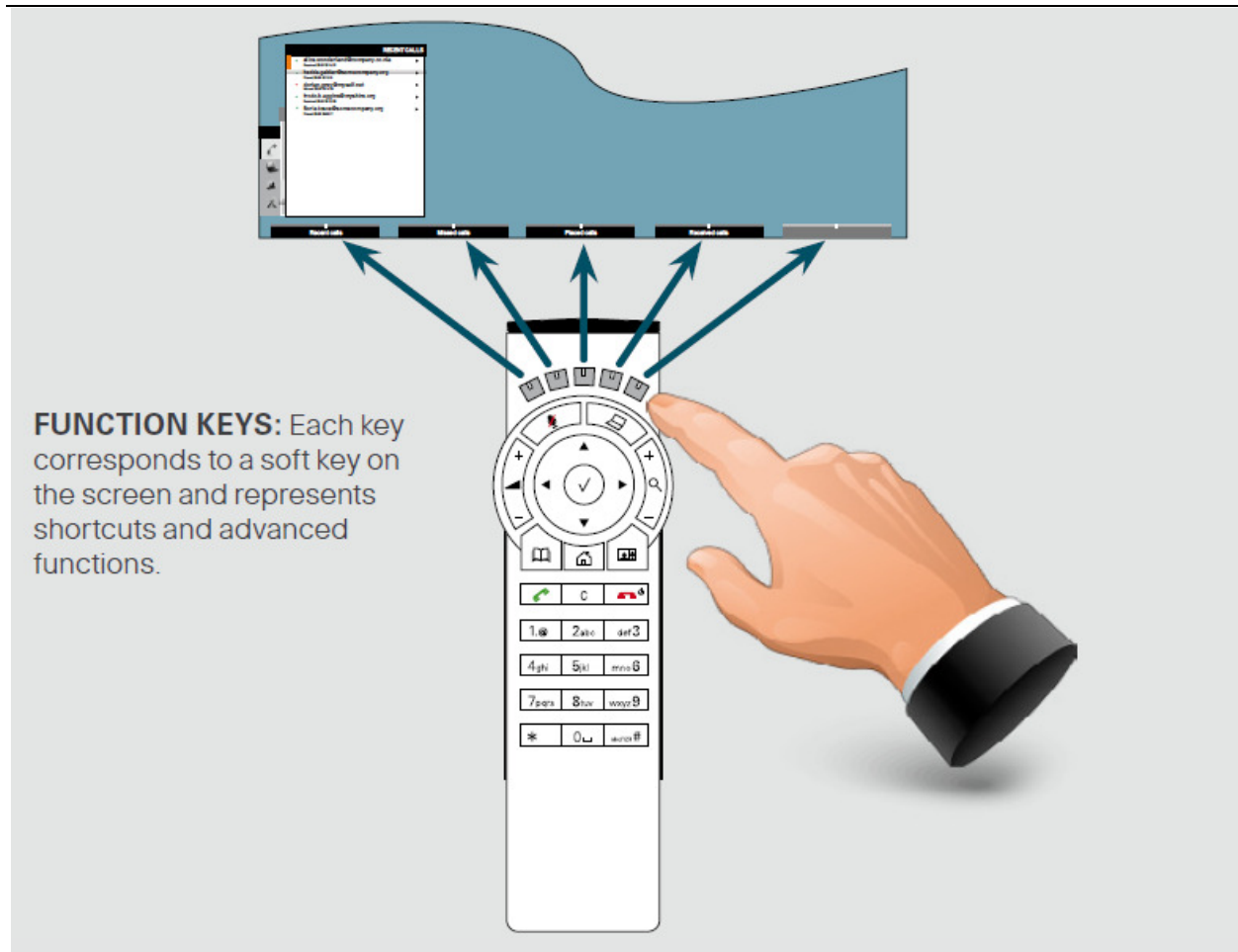

**ARROW UP/DOWN:** Use the ▲ and ▼ **Arrow** keys to navigate in the menu and to move the camera (pan, tilt) when the menu on screen is not displayed.

ARROW LEFT: Press the Arrow key to go one step back in the menu or to move to the left in a text field.

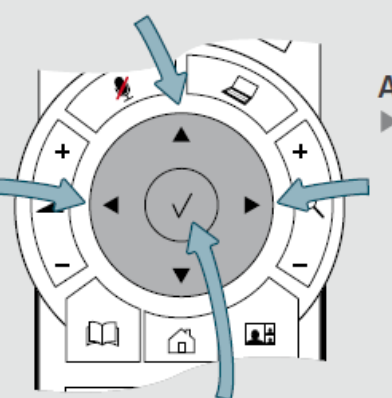

ARROW RIGHT: Press the
 Arrow key to expand the selected menu item or to move to the right in a text field.

OK/SELECT: Press the center key to confirm your choice or selection.

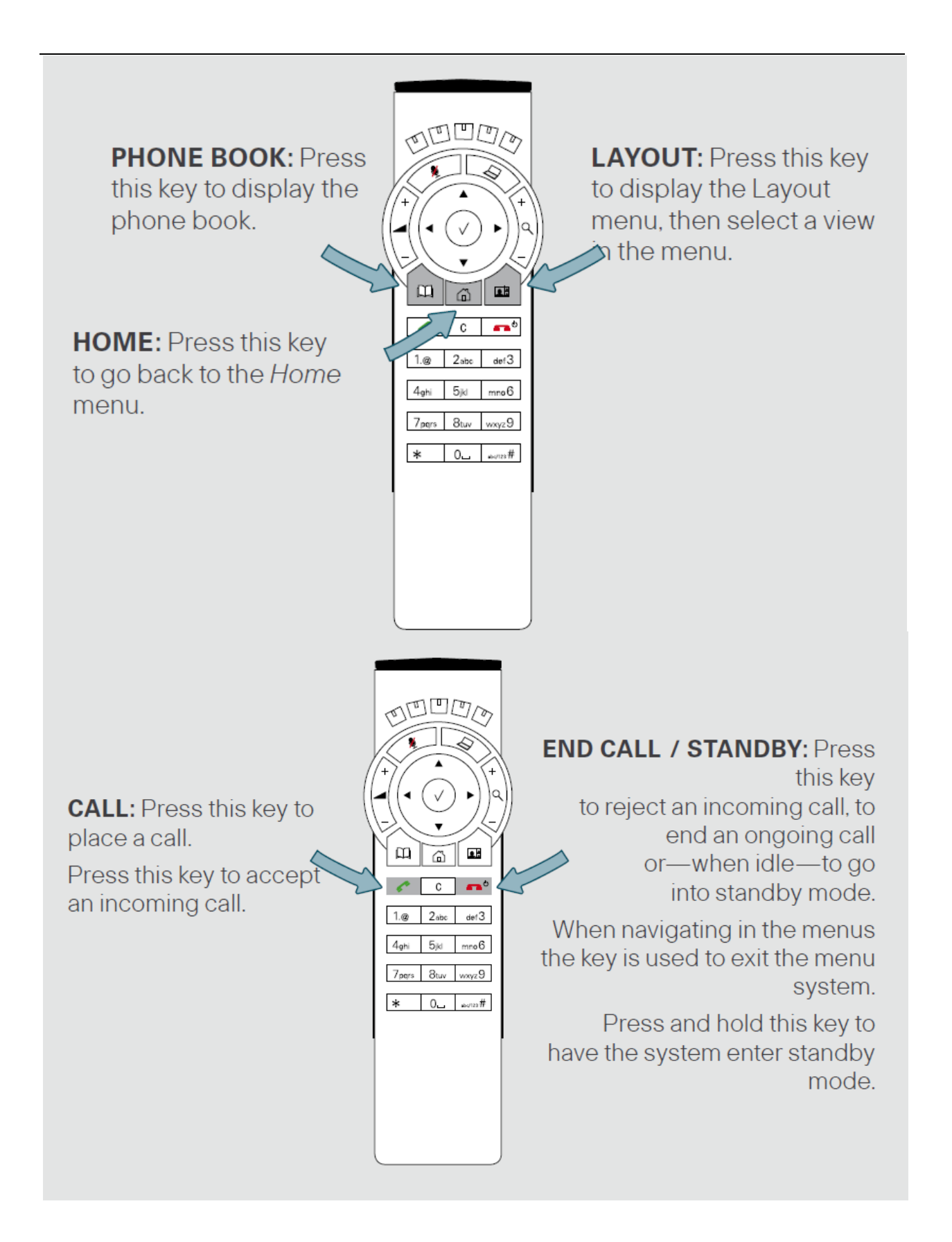

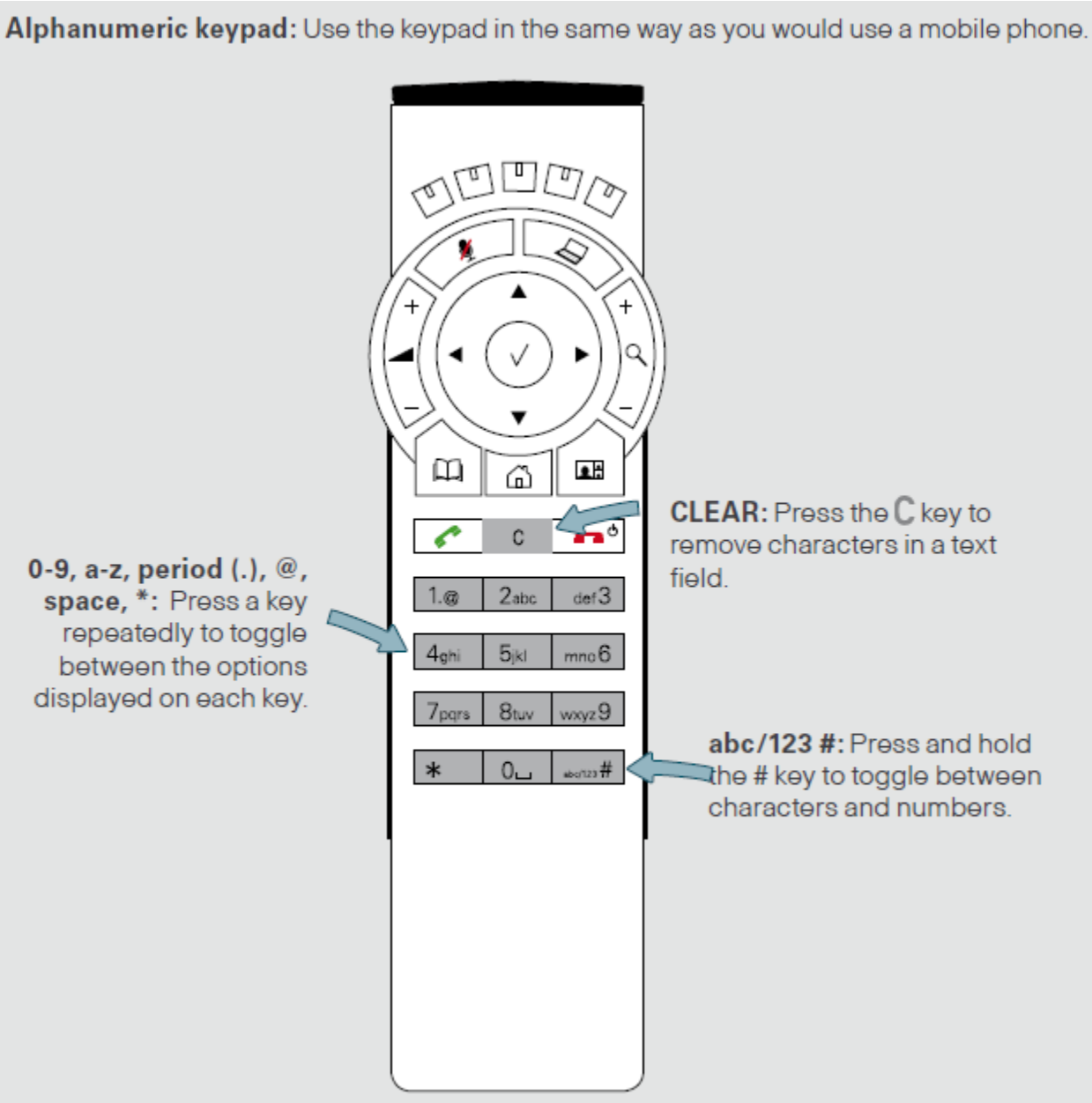

## **On Screen Display**

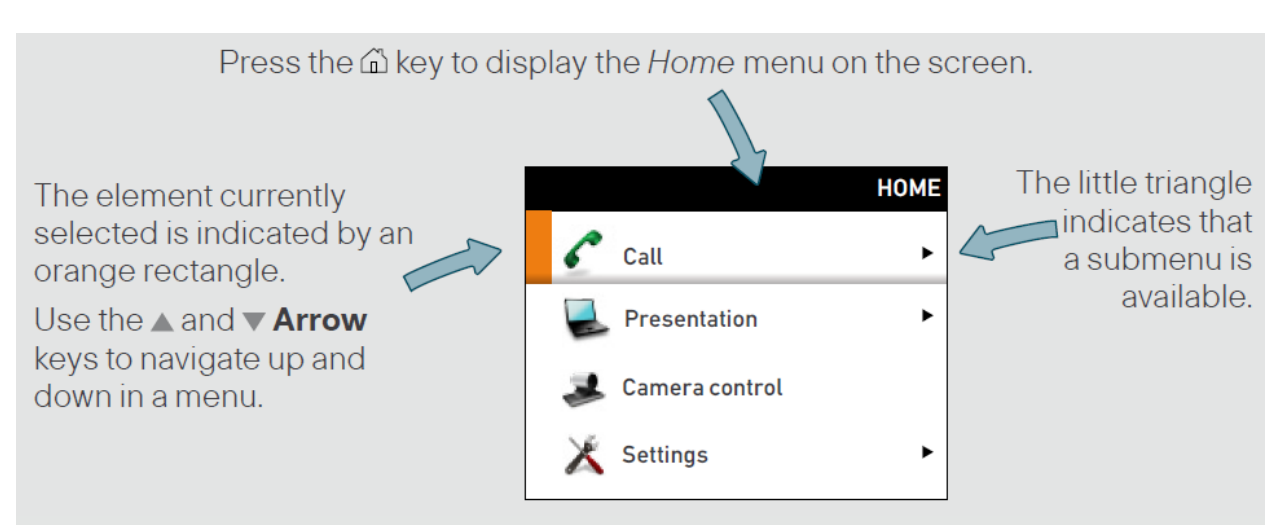

Example showing a submenu displayed by pressing the right arrow key.

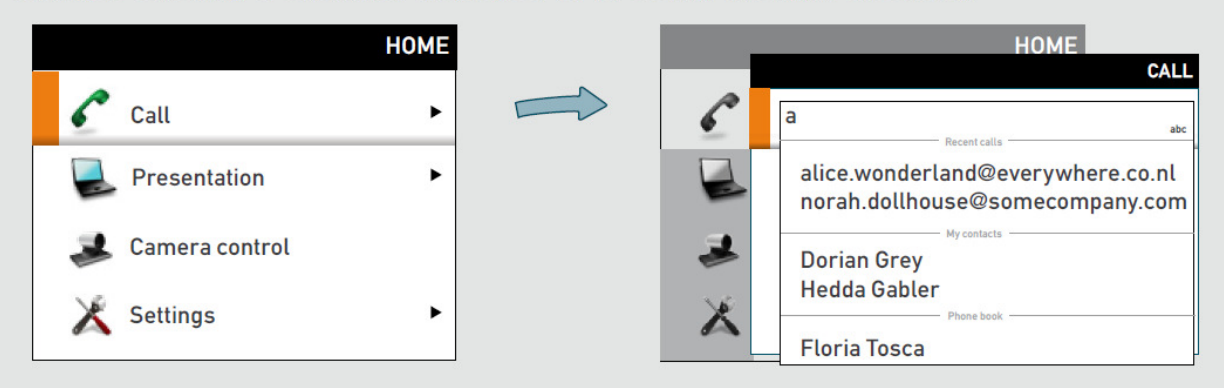

Use the **Arrow** key key to collapse the menu expansion (to go back one level).

Use the **Home** key (a) to exit all menus and return to showing the *Home* menu only.

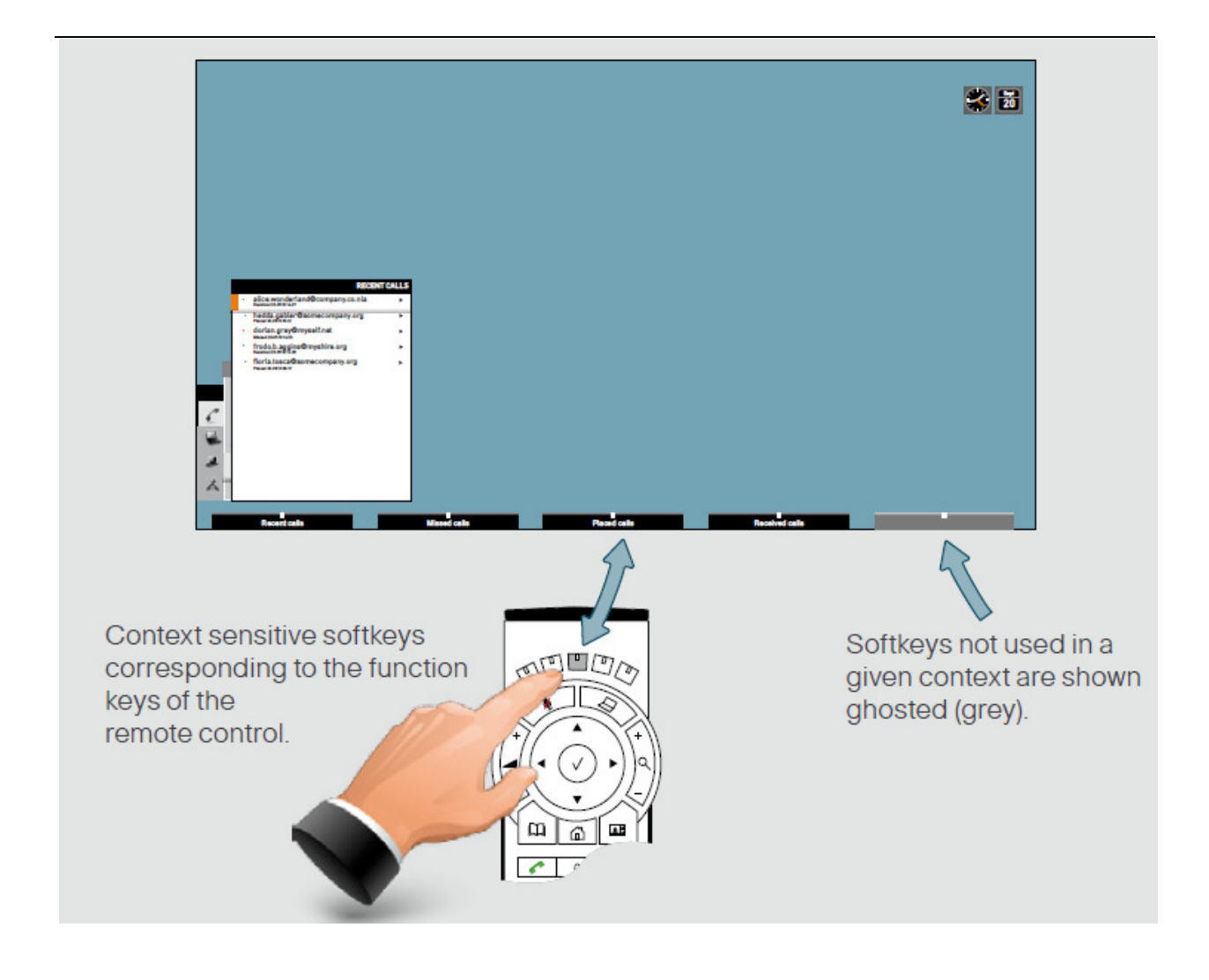

## **Making Call**

Press the a key to produce the *Call* menu, if needed. Position the cursor at  $\checkmark$  **Call** and press  $\checkmark$  to display the submenu. As soon as you start to key in, the system will look for possible matches in the *Recent calls* list, *My contacts*, and the *Phone book*.

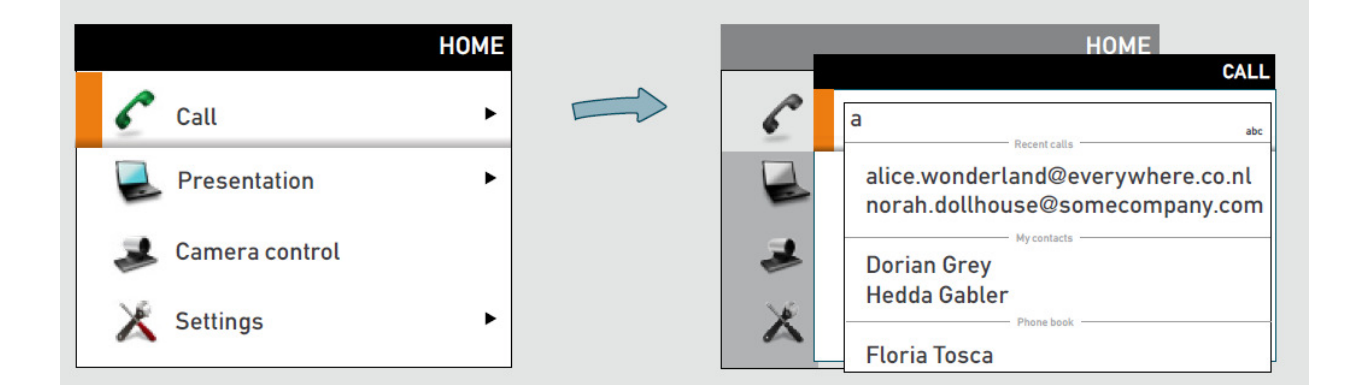

## **Adding Multisite Call (Optional)**

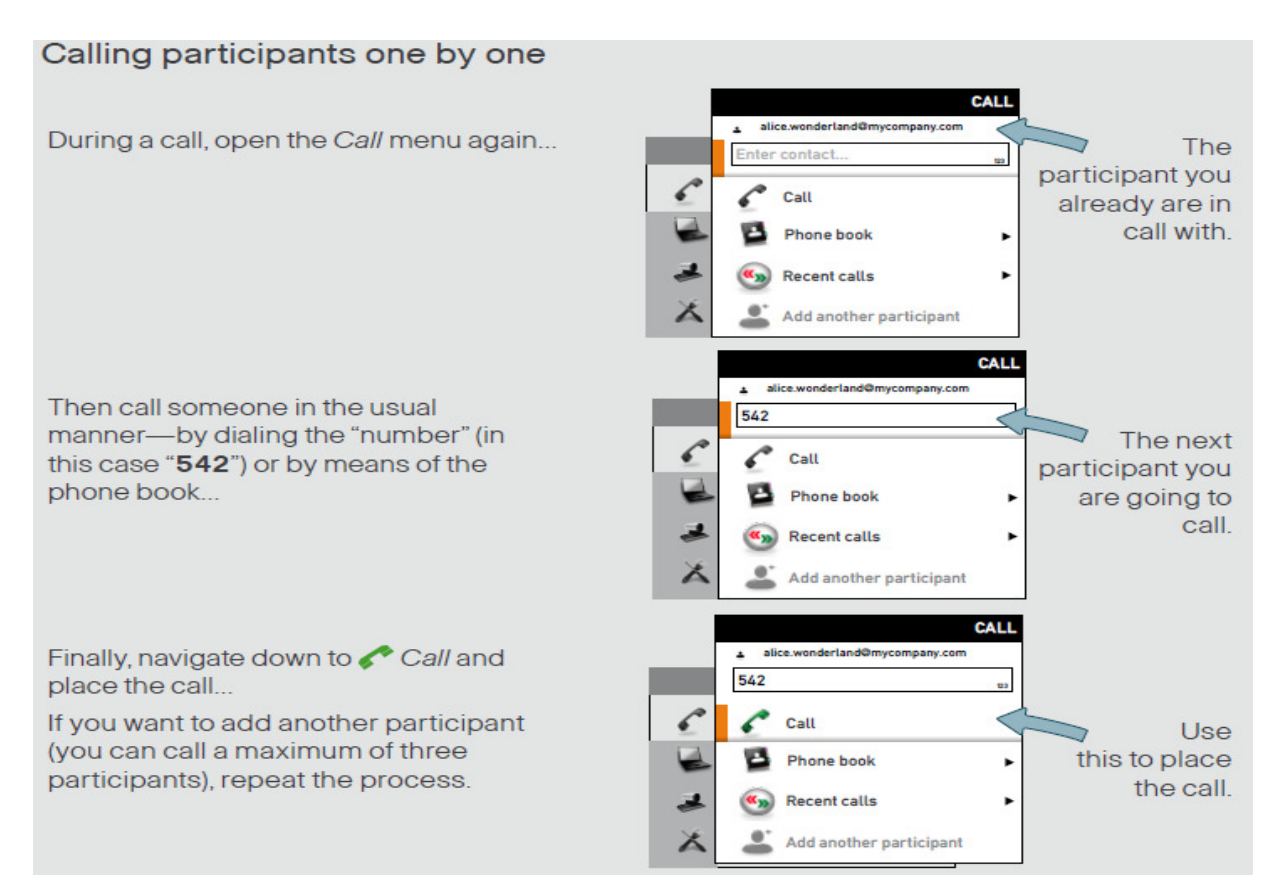

## **Answering Call**

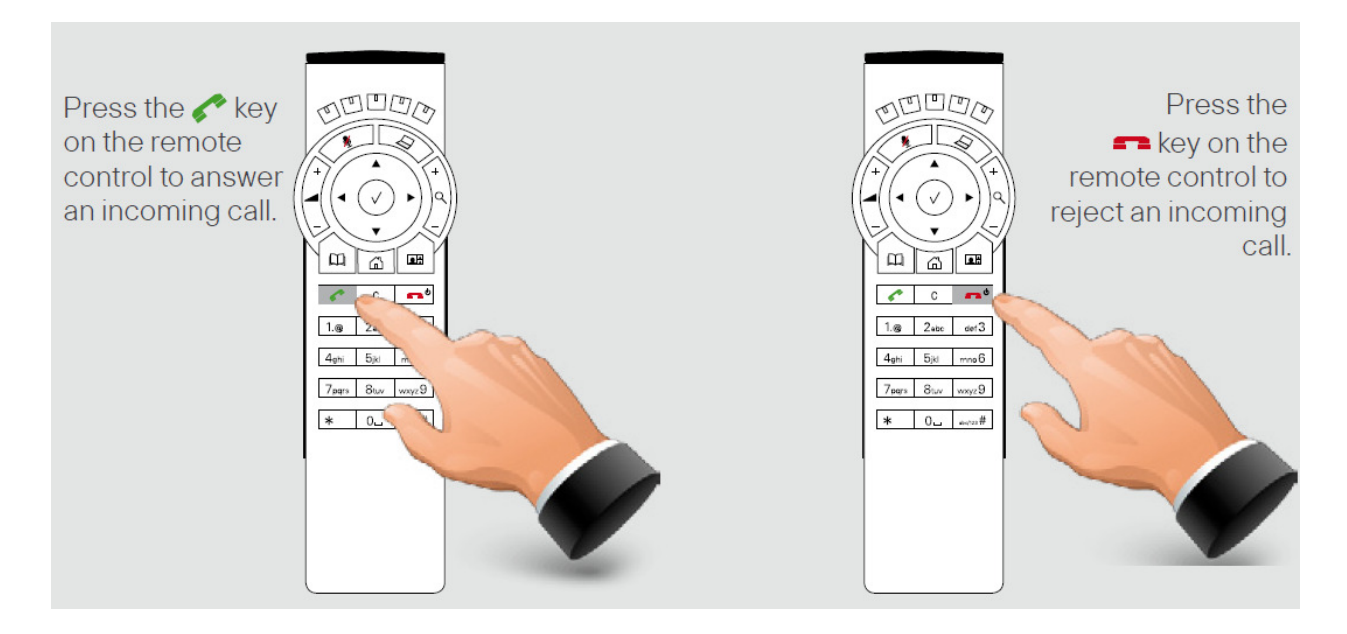

## Ending Call

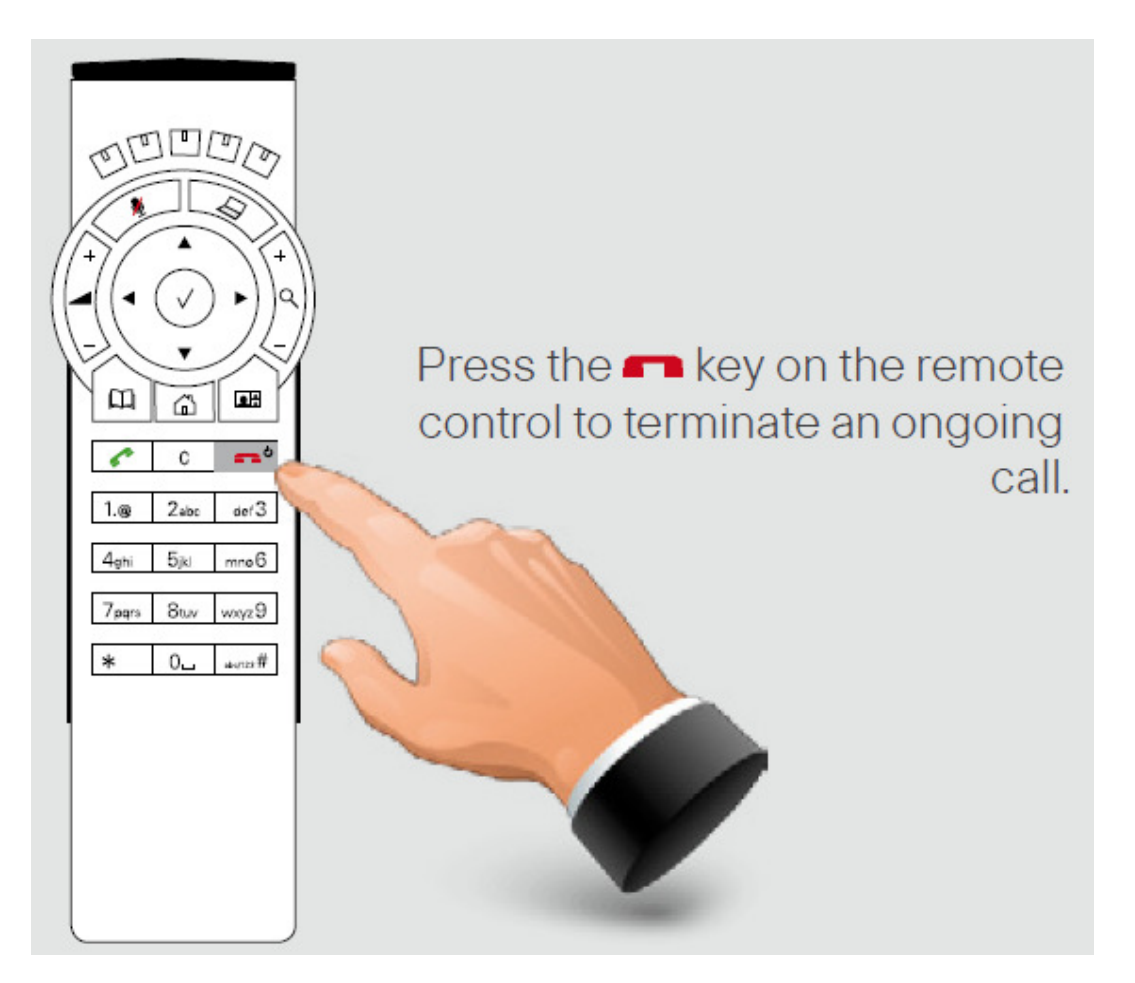

#### **Ending Multisite Call**

#### Terminating a video conference

The host of a video conference is the endpoint to which all the others are connected—the one who initiated the conference.

The host has the right to terminate the connection to any of the participants. The participants cannot control any of the others, but may disconnect themselves from the meeting at all times.

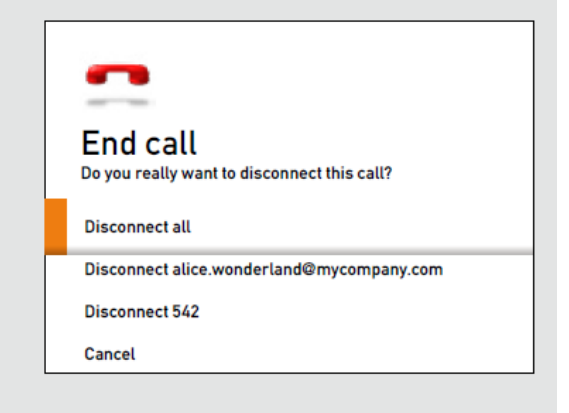

## **Phonebook**

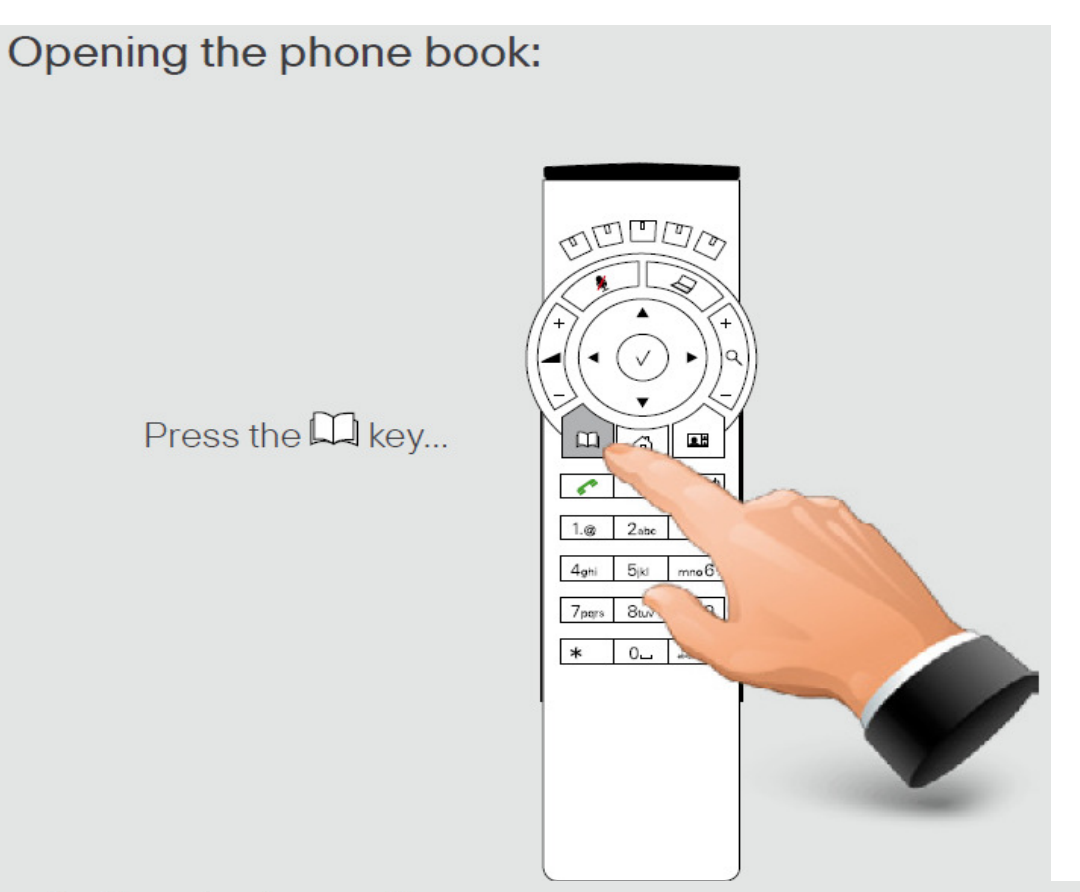

... the *Phone book* menu will now open...

|                            |         |                   | PHONE BOOK |
|----------------------------|---------|-------------------|------------|
| Folders contain phone book | Search  |                   |            |
| entries (and they          | 📹 Myo   | ontacts           | •          |
| may even contain           | 👅 0.1 - | Beijing Office    | ۲          |
| subiolaersj.               | 0.2 -   | London Office     | •          |
|                            | 👅 0.3 - | New York Office   | •          |
|                            | 👅 0.4 - | Oslo Office       | •          |
|                            | 👅 0.5 - | San Jose Office   | ×          |
|                            | 👅 0.5 - | Washington Office | •          |

The phone book typically contains your own *My* contacts and a corporate phone book. You may create your own list of contacts in *My* contacts.

#### Making call via phonebook

If you know your way, navigate down to the folder required and press  $\checkmark$  to produce the contents of that folder.

Use the **Arrow** keys to locate whom to call and press  $\checkmark$  to place the call. Alternatively, you may search for an entry in the phone book.

|         | PH                | ONE BOOK |
|---------|-------------------|----------|
| Search  |                   |          |
| 嘴 Мус   | ontacts           | •        |
| 👅 0.1-  | Beijing Office    | •        |
| 👅 0.2 - | London Office     | ×        |
| 👅 0.3 - | New York Office   | •        |
| 👅 0.4 - | Oslo Office       | •        |
| 👅 0.5 - | San Jose Office   | •        |
| 👅 0.5 - | Washington Office | •        |

## **Camera Control**

Use the **Arrow** keys and the **Zoom** keys.

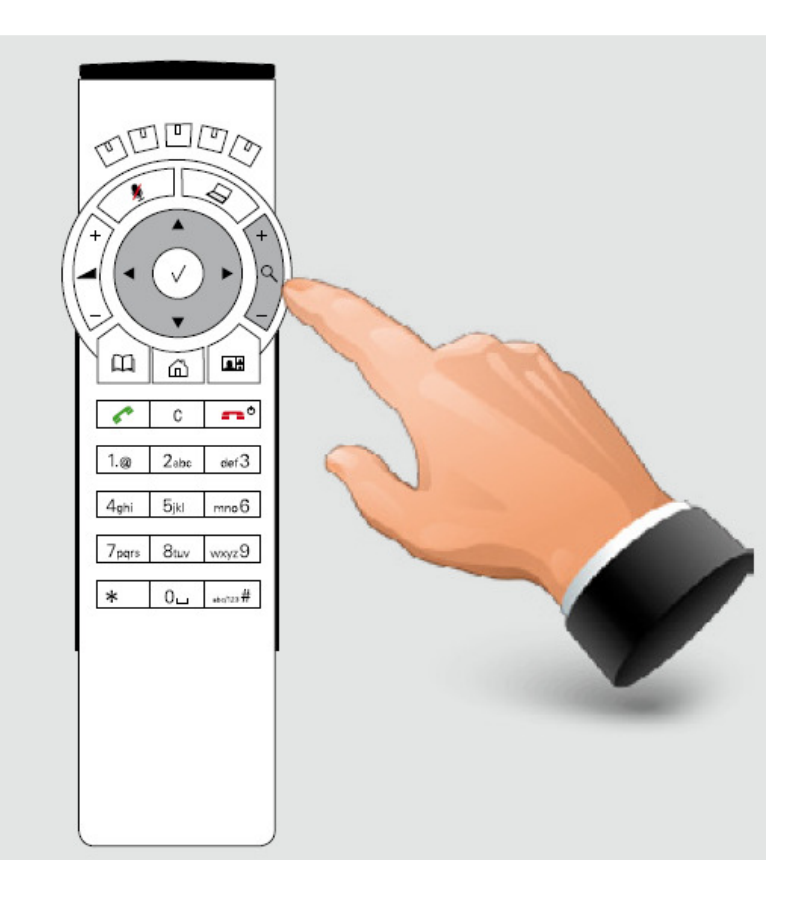

#### **Adding Camera Presets**

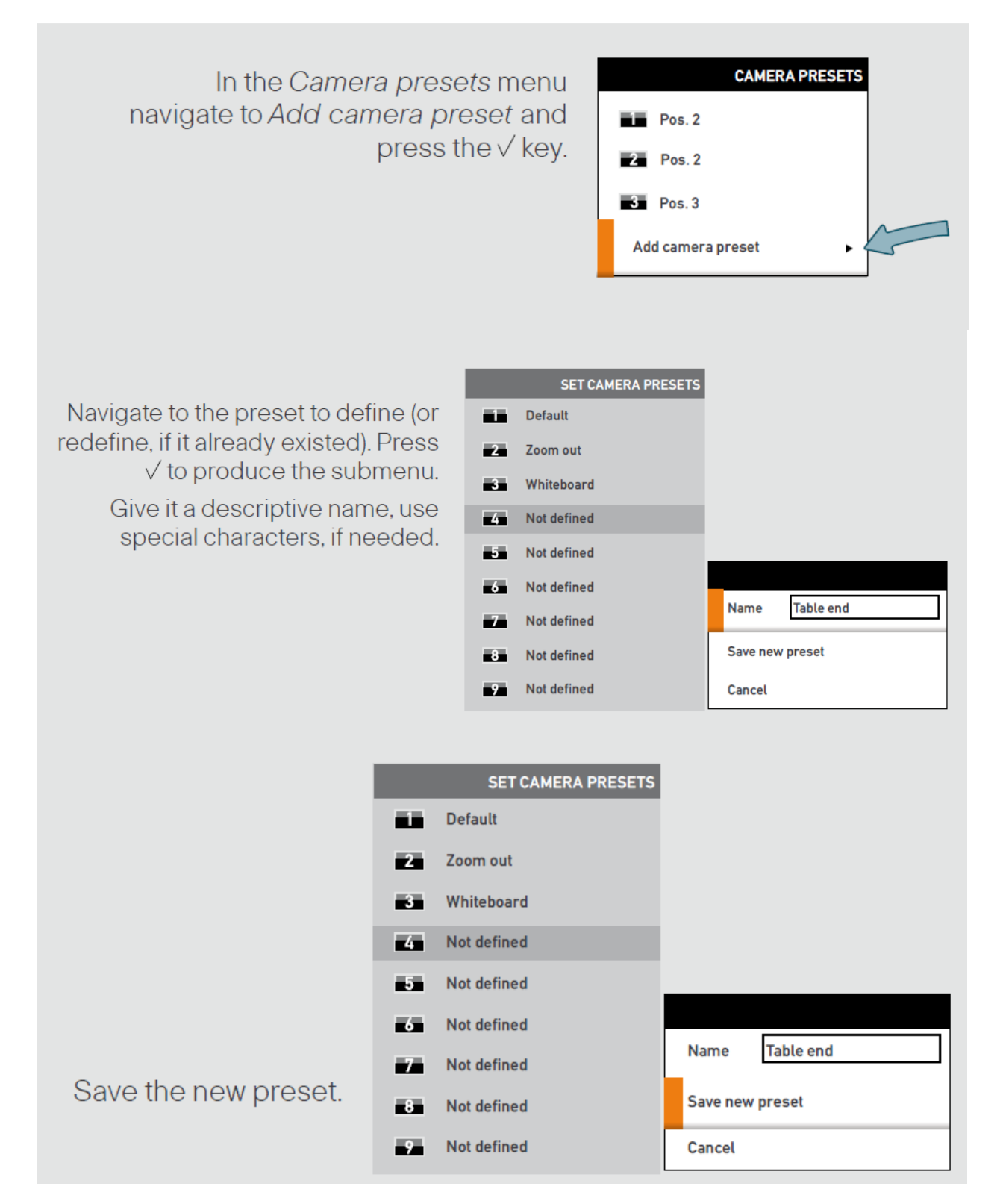

## **Sharing a Presentation**

To share a presentation, do as follows:

- 1. Make sure the PC does not cover any of the microphones. This will reduce the audio quality at the far end.
- 2. Locate the DVI cable and connect the PC to the video system. Connect the audio mini-jack output from the PC, or any other source—including Ipod—to the mini-jack socket of the cable to get sound. Connect the RCA connectors to the corresponding sockets on the codec/endpoint.

3. When pressing the default presentation source (i.e. default - PC) is activated.

### <u>Layout</u>

Press key

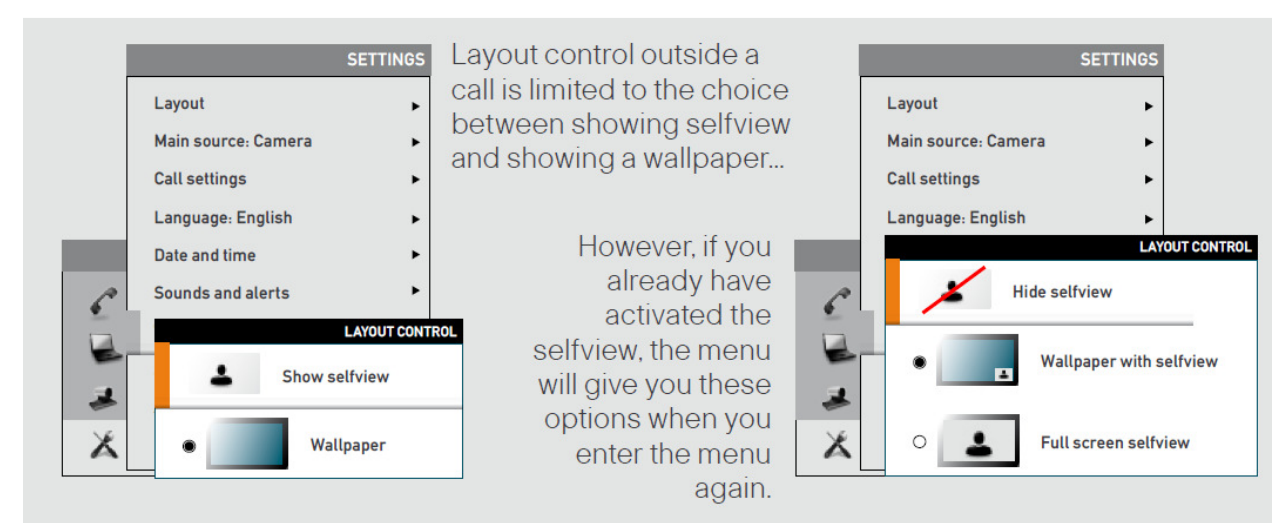

Layout control used during a call gives you the possibility to include selfview...

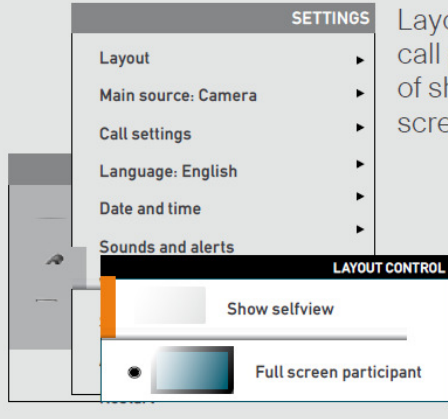

Layout control when in a call provides the choice of showing selfview or full screen participant...

However, if you already have activated the selfview, you may select where the selfview should appear in the image when you enter the menu again.

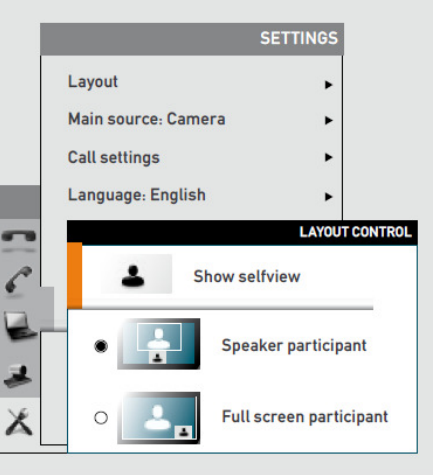

Change remote layout (the outgoing video) when hosting MultiSite Conference...

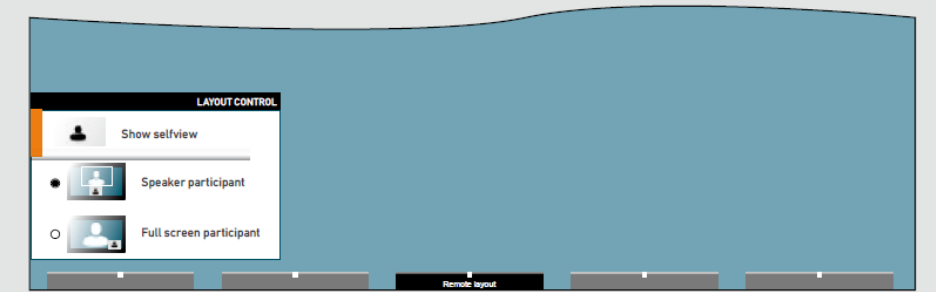

Pressing **Layout** will produce a softkey letting you choose the layout of the outgoing video. Select among all defined layouts available.. Note that you have no influence on the actual layout on the remote system.